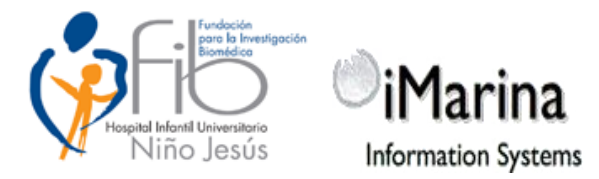

## **OBTENCIÓN DE SU CURRÍCULUM VÍTAE NORMALIZADO**

Para obtener su *currículum* en formato CVN desde la aplicación del Gestor curricular de la Investigación, tiene que seguir estos pasos:

- Acceda al portal de iMarina (<u>fhnij.scimarina.com</u>) y autentifíquese en el sistema con su identificador y su contraseña.
- Dentro del Gestor curricular, acceda a "Mis cvn" de la sección de gestión.

|                                                                | Hospital Infantil Universitario Niño Jesus » inicio |                |                      |  |  |  |
|----------------------------------------------------------------|-----------------------------------------------------|----------------|----------------------|--|--|--|
| Niño Jesús                                                     | Cuestiones Generales                                | D<br>Novedades |                      |  |  |  |
| ice.                                                           | Cuestiones G                                        | meralec        |                      |  |  |  |
| Datos del Investigador >                                       | + cocountes or                                      | and ones       |                      |  |  |  |
| Activided ~                                                    | 2 1. Enviar CVN-P                                   |                | ¢                    |  |  |  |
| 🛱 Gestión 🛛 💉                                                  | Mision                                              | ale a su CV.   | ۲.                   |  |  |  |
| - items sugeridos                                              |                                                     |                |                      |  |  |  |
|                                                                |                                                     |                |                      |  |  |  |
| Public                                                         |                                                     |                |                      |  |  |  |
| VisualMetric Hospital<br>Infantil Universitario Niño<br>Jesus  |                                                     |                |                      |  |  |  |
| 🗑 Investigadores                                               |                                                     |                |                      |  |  |  |
| A Producción científica                                        |                                                     |                |                      |  |  |  |
|                                                                |                                                     |                |                      |  |  |  |
| Information Systems Consulting<br>Info@ocimarina.com Legal fem | Marina 0 2015.                                      |                | <sup>©</sup> iMarina |  |  |  |

• En la aplicación, seleccione la opción "FECYT pdf"

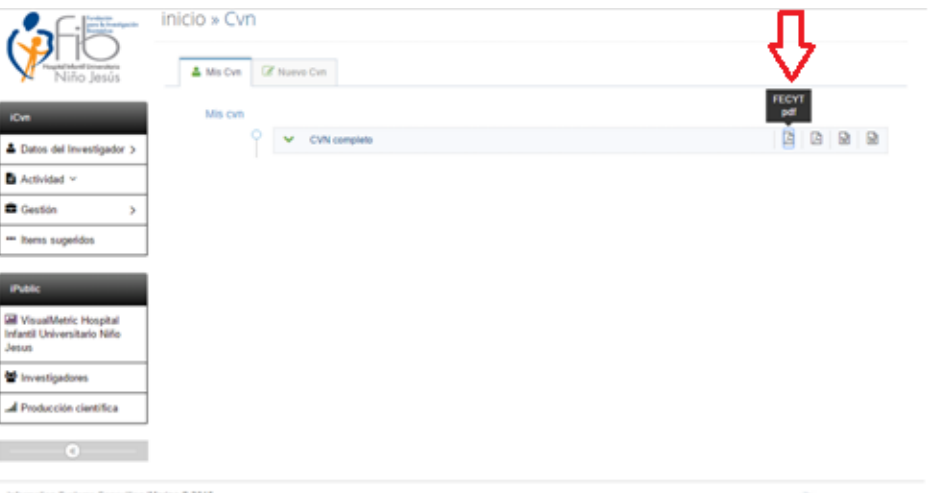

Information Systems Consulting Marina @ 2015 Info@scimarina.com Legal term

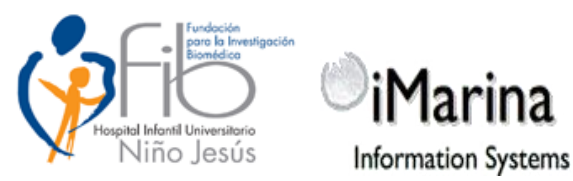

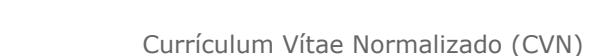

- Inicio x con

  Inicio x con

  Inicio x con

  Inicio x con

  Inicio x con

  Inicio x con

  Inicio x con

  Inicio x con

  Inicio x con

  Inicio x con

  Inicio x con

  Inicio x con

  Inicio x con

  Inicio x con

  Inicio x con

  Inicio x con

  Inicio x con

  Inicio x con

  Inicio x con

  Inicio x con

  Inicio x con

  Inicio x con

  Inicio x con

  Inicio x con

  Inicio x con

  Inicio x con

  Inicio x con

  Inicio x con

  Inicio x con

  Inicio x con

  Inicio x con

  Inicio x con

  Inicio x con

  Inicio x con

  Inicio x con

  Inicio x con

  Inicio x con

  Inicio x con

  Inicio x con

  Inicio x con

  Inicio x con

  Inicio X con

  Inicio X con

  Inicio X con

  Inicio X con
- Haga "click" sobre el icono de obtención de CVN.

- La generación efectiva se realiza a través de un servicio web externo al Portal **iMarina** proporcionado por la **FECYT**. Debido a esto, dependiendo del tamaño de su CV y de la velocidad de su conexión, el tiempo de descarga puede variar. Espere hasta que se complete la descarga.
- Al cabo de unos segundos, en una nueva ventana se abrirá, dependiendo del navegador empleado, el documento generado.
- Recuerde que el documento obtenido no puede ser modificado ya que se invalidará automáticamente. Cualquier actualización de los datos de su *currículum* deberá de hacerse modificando los datos que conserva la aplicación del Gestor curricular Imarina y regenerando el CVN desde la misma.
- El documento que obtiene se abrirá en una ventana de su navegador a través del *plug-in* de **Acrobat Reader**. El documento está firmado digitalmente por la **FECYT** para garantizar su integridad. Esto significa que cualquier modificación posterior del documento lo invalidará para el uso para el que se ha creado: su presentación en

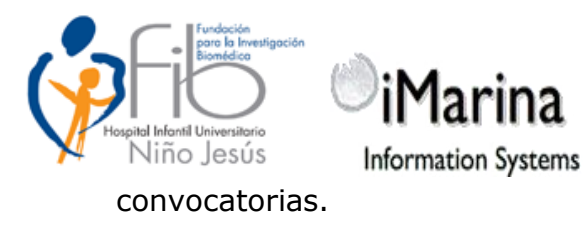

• Utilizando la interfaz de **Acrobat Reader** guarde en su disco el

fichero obtenido.

| Guardar en:    | \rm 🖟 probar |                           | - G 🗊 🛤 🗔 -                        |
|----------------|--------------|---------------------------|------------------------------------|
| (Ha            | Nombre       | *                         | Fecha de modifica Tipo             |
| tios recientes |              | Ningún elemento coin      | ncide con el criterio de búsqueda. |
| Escritorio     |              |                           |                                    |
| Bibliotecas    |              |                           |                                    |
|                |              |                           |                                    |
| Equipo         |              |                           |                                    |
|                | •            |                           | •                                  |
| Red            | Nombre:      | generarCVN.pdf            | ← Guardar                          |
|                | Tipo:        | Archivos Adobe PDF (* pdf | f)  Cancelar                       |

• Es probable que vea en la interfaz de **Acrobat Reader** un aviso parecido al que se muestra a continuación:

| U Apl | icación de Investigación 🛛 🛛 🖂 generarCVN          | (objeto application/pdf) × + |
|-------|----------------------------------------------------|------------------------------|
| -     | bm194004-234.uned.es:8888/wordProd/generarCVN      | 1                            |
|       |                                                    |                              |
|       | 🖨 🖂   💿 🗣 🚺 / 3   💽 🖑                              |                              |
| ly    | Hay al menos una firma que presenta problemas.     |                              |
|       | Marcadores                                         | 7                            |
|       |                                                    | <u> </u>                     |
| Ŋ     | Identificación CVN      Grup Situación profesional |                              |
| 简     | G Situación profesional actual                     |                              |
| 10    | Actividades científicas y tecnológicas             |                              |
|       | E Otros méritos                                    |                              |
|       | "" Resumen de otros méritos                        |                              |
|       |                                                    |                              |
|       |                                                    |                              |
|       |                                                    |                              |
|       |                                                    |                              |
|       |                                                    |                              |

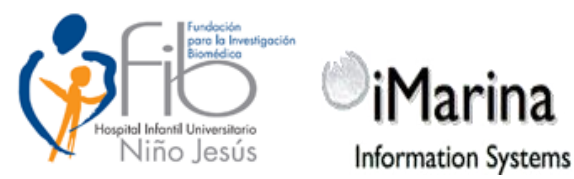

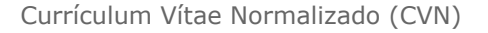

Se indica que en el documento "*hay al menos una firma que presenta problemas.*"

**Aún así, el documento es correcto y válido.** El aviso se debe a que Vd. no tiene configurado su Acrobat para que este "confíe" en la autoridad que certifica a la **FECYT**. Si lo desea, aunque no es necesario, puede aceptar a la autoridad que firma el documento con el siguiente procedimiento:

Abra la pestaña lateral de verificación de firmas.

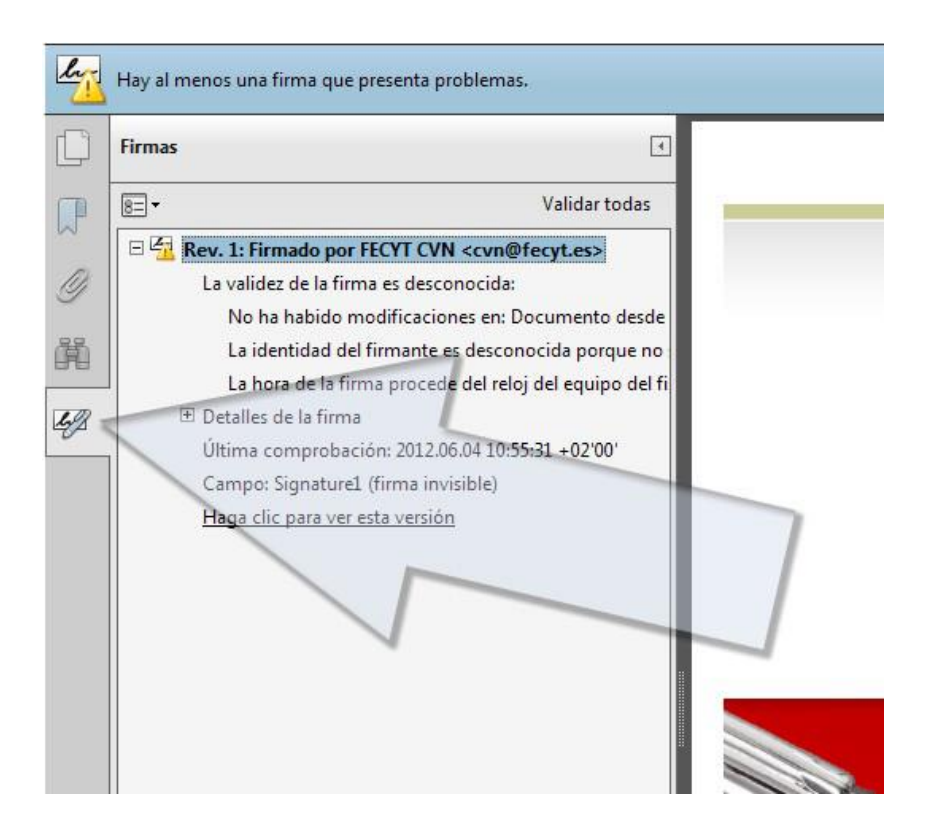

Observe que la descripción de la firma indica que "*La validez de la firma es desconocida*" debido a que "*La identidad del firmante no se incluyó en su lista de identidades de confianza y ninguno de sus certificados principales es una autoridad de confianza*".

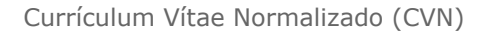

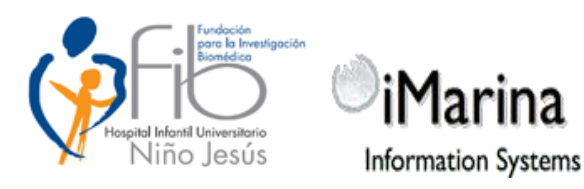

Haga "click" con el botón derecho sobre la entrada de la firma:

## Rev. 1: Firmado por FECYT CVN cvn@fecyt.es

y seleccione "*Mostrar propiedades de la firma*" en el menú contextual. Aparecerá la siguiente ventana describiendo la firma:

| Propiedades de la firma                                                                                                    |
|----------------------------------------------------------------------------------------------------|
| La validez de la firma es DESCONOCIDA.                                                                                                    |
| Resumen Documento Firmante Fecha y hora Legal                                                                                                    |
| Firmado por: FECYT CVN < cvn@fecyt.es> Mostrar certificado                                                                                                    |
| Motivo: MICINN. FECYT                                                                                                    |
| Hora de firma: 2012/06/04 11:55:24 +02'00' Ubicación: Madrid                                                                                                    |
| Resumen de validez                                                                                                    |
| No ha habido modificaciones en: Documento desde que se firmó.                                                                                                    |
| La identidad del firmante es desconocida porque no se ha incluido en la lista de identidades de confianza y ninguno de sus certificados principales es una identidad de confianza. |

Haga "*click*" en el botón "*Mostrar Certificado*" y en la ventana que se abrirá seleccione la pestaña "*Confianza*" y haga click en el botón "*Agregar identidades de confianza*"

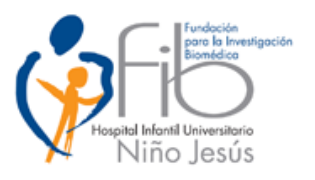

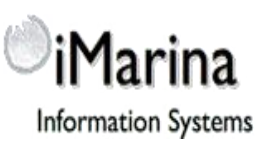

Currículum Vítae Normalizado (CVN)

| Visor de certificados Este cuadro de diálogo corresponden a la entu Ø Mostrar todas las rut | o le permi<br>rada selec<br>tas de cert | i <b>te ver los d</b><br>c <b>cionada.</b><br>tificación en | e <b>talles de</b><br>contradas                                                                                                    | l certificado y                                                                                                    | y toda su cao                                                            | lena de emisi                                                     | ón. Los de                          |
|---------------------------------------------------------------------------------------------|-----------------------------------------|-------------------------------------------------------------|----------------------------------------------------------------------------------------------------|----------------------------------------------------------------------------------------------------|--------------------------------------------------------------------------|-------------------------------------------------------------------|-------------------------------------|
| FECYT CVN < cvn                                                                             | Dfec <b>yt</b> .                        | Resumen                                                     | Detalles                                                                                                    | Revocación                                                                                                    | Confianza                                                                | Normativas                                                        | Aviso leg                           |
|                                                                                             |                                         | Este cert<br>Config<br>X<br>X<br>X<br>X                     | tificado no<br>guración d<br>Firmar do<br>Certificar<br>Ejecutar o<br>certificao<br>Ejecutar o<br>certificao<br>Realizar o<br>acceso a | e e de confiarza<br>e confianza<br>ocumentos o i<br>documentos<br>contenido din<br>lo<br>lavaScripts pri<br>lo<br>operaciones p<br>archivos; etc.] | atatos<br>ámico incru:<br>vilegiados in<br>ivilegiadas c<br>intidades de | stado en un de<br>crustados en i<br>lel sistema (ree<br>confianza | ocumento<br>un docum<br>d, impresić |

Acepte y vuelva al panel de firmas y haciendo "click" con el botón derecho sobre la firma seleccione "*validar firma*" en el menú contextual.

Aparecerá el siguiente cuadro informando de la validez de la firma.

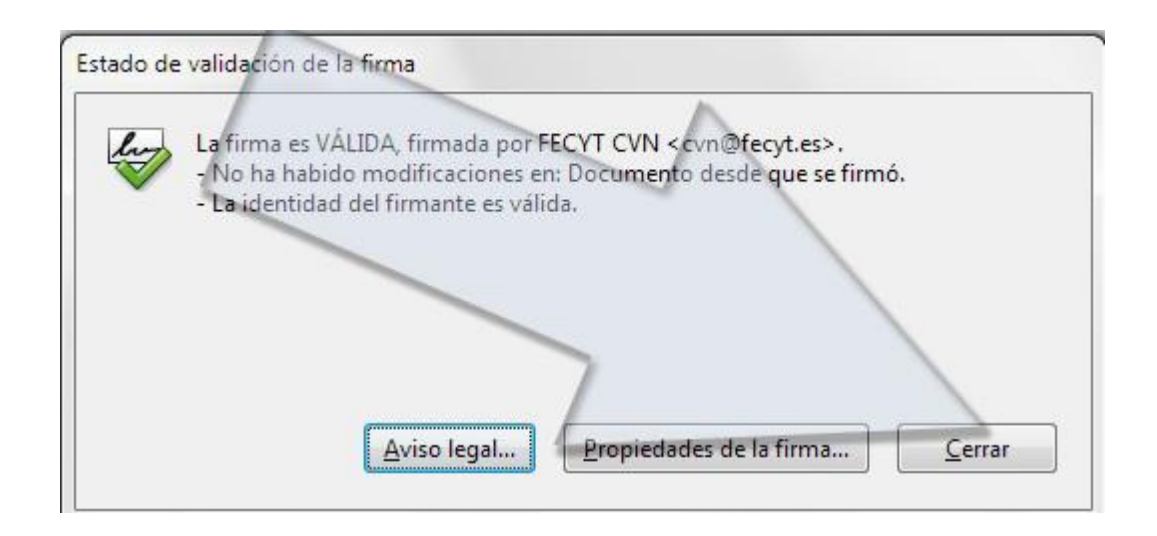

En lo sucesivo, **Acrobat Reader** dará por válida la firma en los documentos firmados por la FECYT con el mismo certificado.